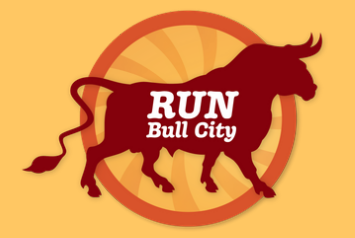

### The 2020 Bull City Race Fest

## **How to Submit & View Results**

### Step 1:

While on the homepage of the Bull City Race Fest, click Race Week for a dropdown menu. Click <u>Submit & View Results</u>.

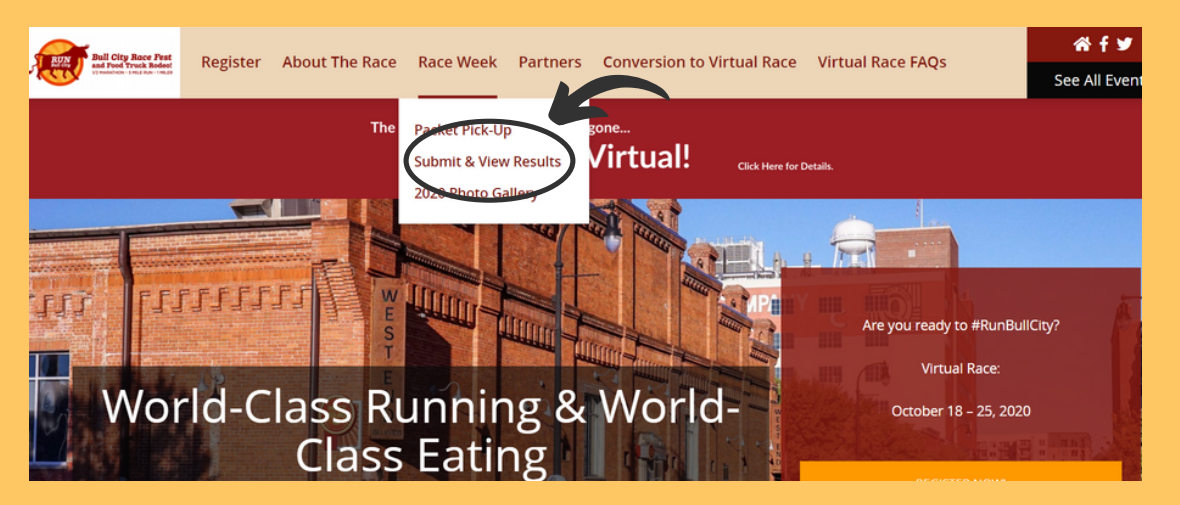

**Step 2:** To submit your own results, click the link at the top of the page.

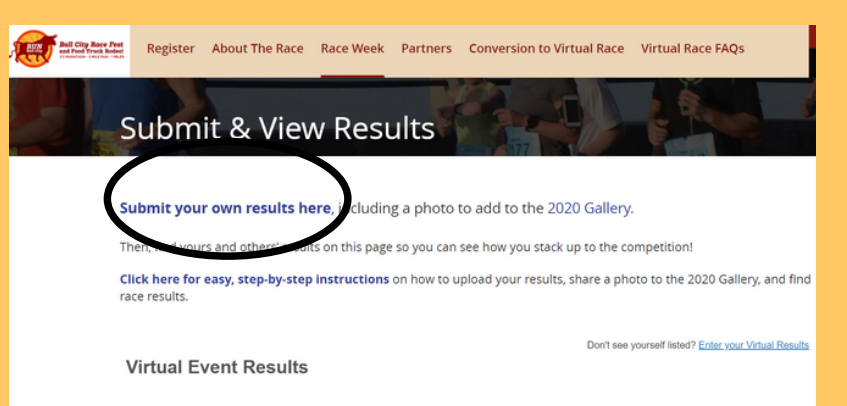

### Virtual Event Results Form for 2020 Bull City Race Fest

You must be signed in to use this form, and the email you use to sign in must match the email you used to register. You can upload your results any time October 18 - 25.

Email \*

Select a Registration \* The email you signed in with is not registered for any races for this event.

Don't see the purchase or submission you are looking for? Make sure you are signed in with the same email address used for that submission.

#### Step 3:

The form will open in a new tab. You will need to sign in using the same email address you used when you registered for the event.

What distance did you race? \*

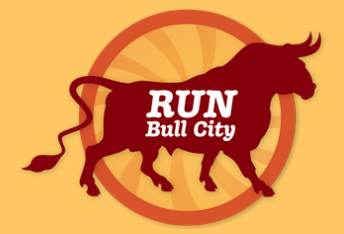

## The 2020 Bull City Race Fest

# **How to Submit & View Results**

### Step 4:

Fill in your details like time and distance, then click Submit.

If you used a tracking service like Strava, you can upload your link to your results. This is optional and not required.

At the bottom, you can upload a photo of your run which will be added to the <u>2020</u> <u>Photo Gallery</u>!

### Submit & View Results

Submit your own results here, including a photo to add to the 2020 Gallery.

Then, find yours and others' results on this page so you can see how you stack up to the competition! Click here for easy, step-by-step instructions on how to upload your results, share a photo to the 2020 Gallery, and find race results.

Don't see yourself listed? Enter your Virtual Results

Virtual Event Results

Please select a distance to see results.

### Step 5:

Once submitted, your results will appear on the <u>Submit & View Results</u> page of the website. Search by distance, then filter by name, gender or age division.

### Step 6:

Go to the <u>2020 Photo Gallery</u> page to see everyone's race photos! Click the social media links below your photo to share on Facebook, Twitter and Instagram. Be sure to use #RunBullCity and #BullCityRaceFest!

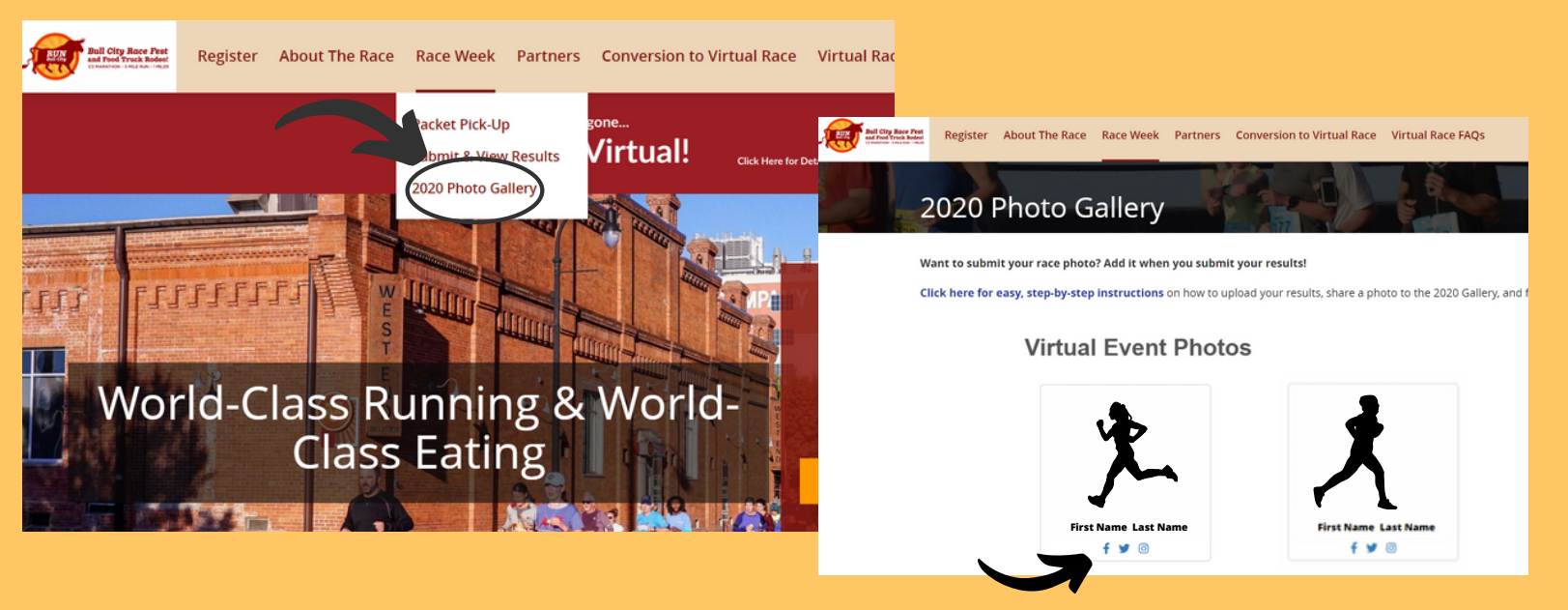